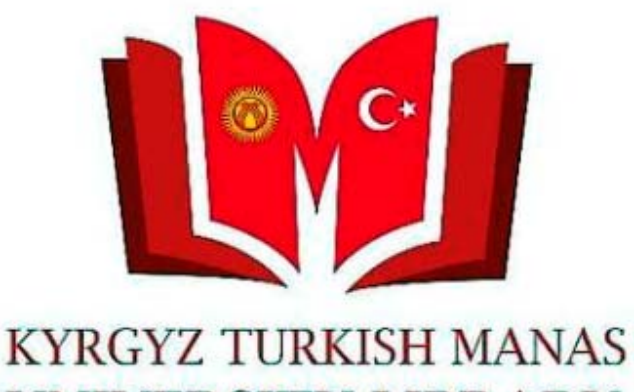

UNIVERSITY LIBRARY

Китепканабыздын электрондук каталогунун мобилдик версиясын колдонуу үчүн Google Play же AppStorдон «Сер Kütüphanem» программасын жүктөп, телефонуңузга курушуңуз керек.

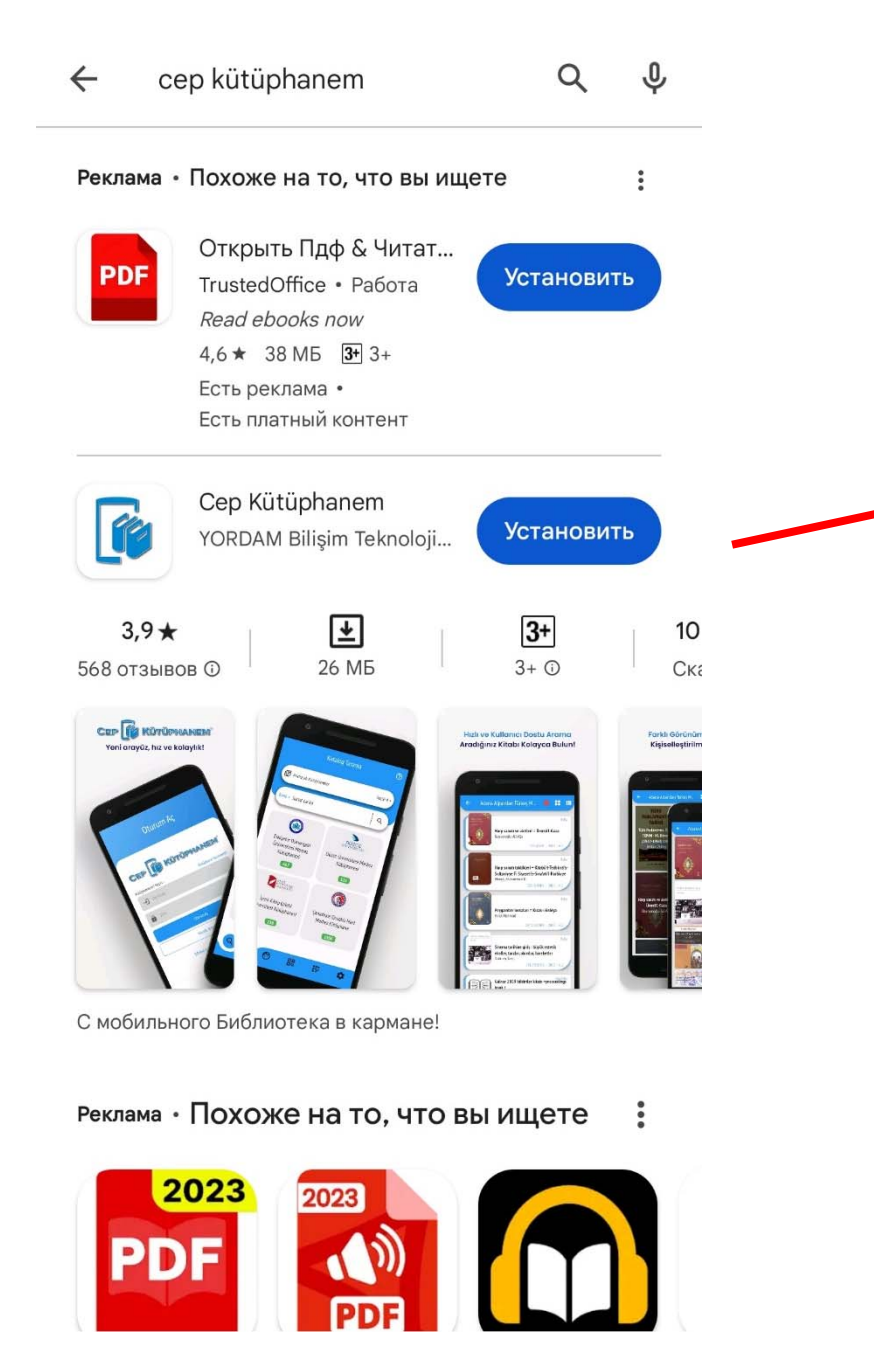

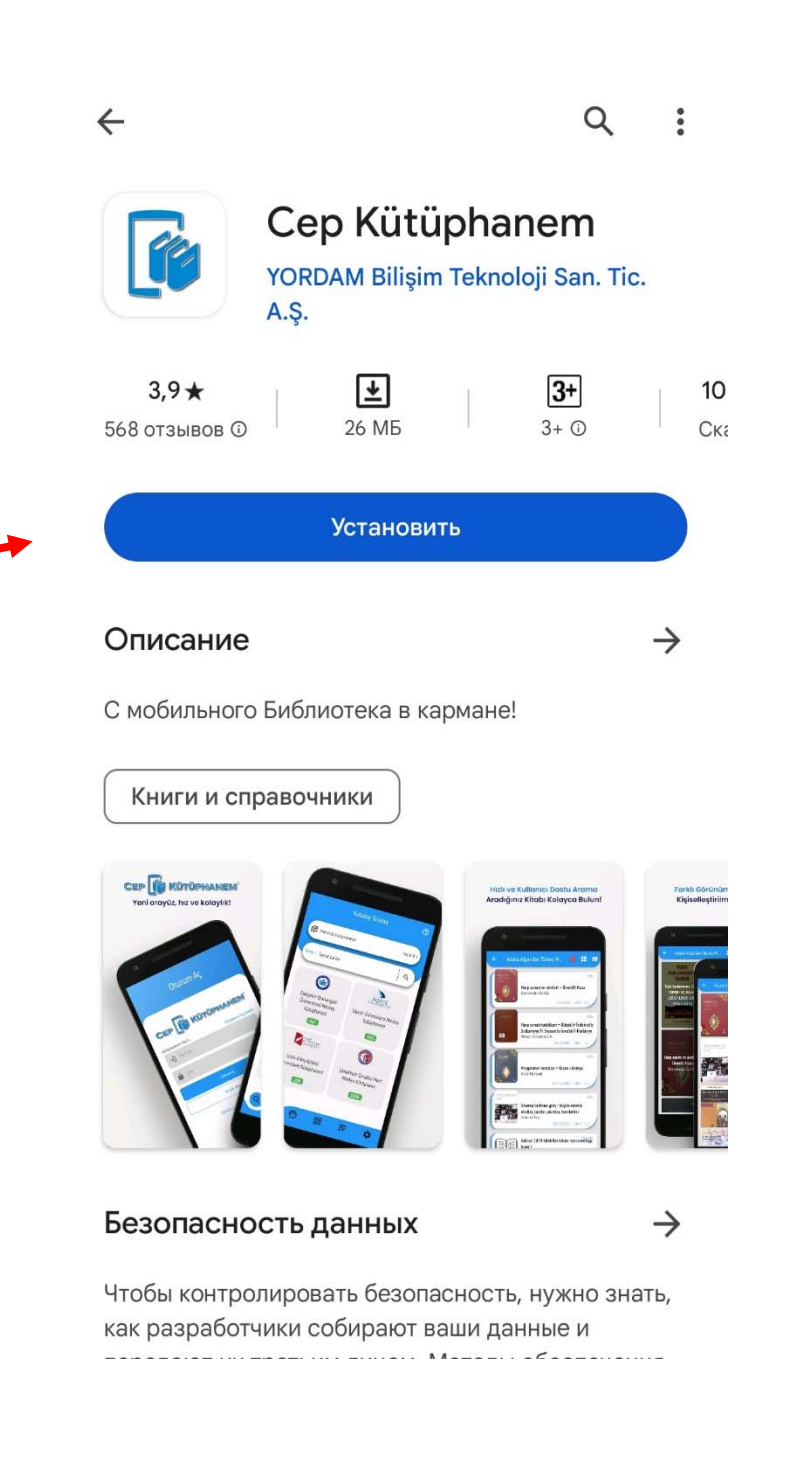

| Отурум ачыңыз        |                          |  |  |  |
|----------------------|--------------------------|--|--|--|
| Cep 🚺                | Kütüphanem               |  |  |  |
| Китепкананы тандаңыз | Китепкана тандалган жок! |  |  |  |
| <b>→]</b> Мүчө коду  |                          |  |  |  |
| Сыр сөз              | Ø                        |  |  |  |
| Отурум ачыңыз        |                          |  |  |  |
| Конок аккаунт        |                          |  |  |  |

Сыр сөзүмдү унуттум/Белгилебедим

Тиркемени ачканда «Отурум ачыңыз» менюсу экранга ачылат.

Алгач китепкананы тандоо керек.

| Отурум ачыңыз |                                                                          |   |   |  |
|---------------|--------------------------------------------------------------------------|---|---|--|
| Q ma          | елүүчү сөздү жазыныз<br>nas                                              | × | C |  |
| 0             | Kırgızistan-Türkiye Manas Üniversitesi<br>Kütüphanesi<br>+00996312541942 |   |   |  |

«Manas» деп жазып биздин китепкананы тандаңыз.

| Cep 🔀 Kütüphanem                                                 |
|------------------------------------------------------------------|
| Китепхананы тандаңызКırgızistan-Türkiye Manas Üniversitesi Kütür |
| Сыр сөз 🗞                                                        |
| Отурум ачыңыз                                                    |
| Конок аккаунт                                                    |

Сыр сөзүмдү унуттум/Белгилебедим

Мүчө номериңизди, сырсөзүңүздү жазып отурум ачыңыз.

Мүчө номериңиз туралуу маалыматтар:

Мүчө Номериңиз: - Студенттик номериңиз; - Кызматкерлер болсо, каттоо номеринин башына "0" кошуп, он цифралык номер жазуулары керек. \* Сырсөздү "Сырсөзүмдү унуттум/Белгилебедим" шилтемесине басып е-почтаңыз аркылуу белгилеп алсаңыз болот.

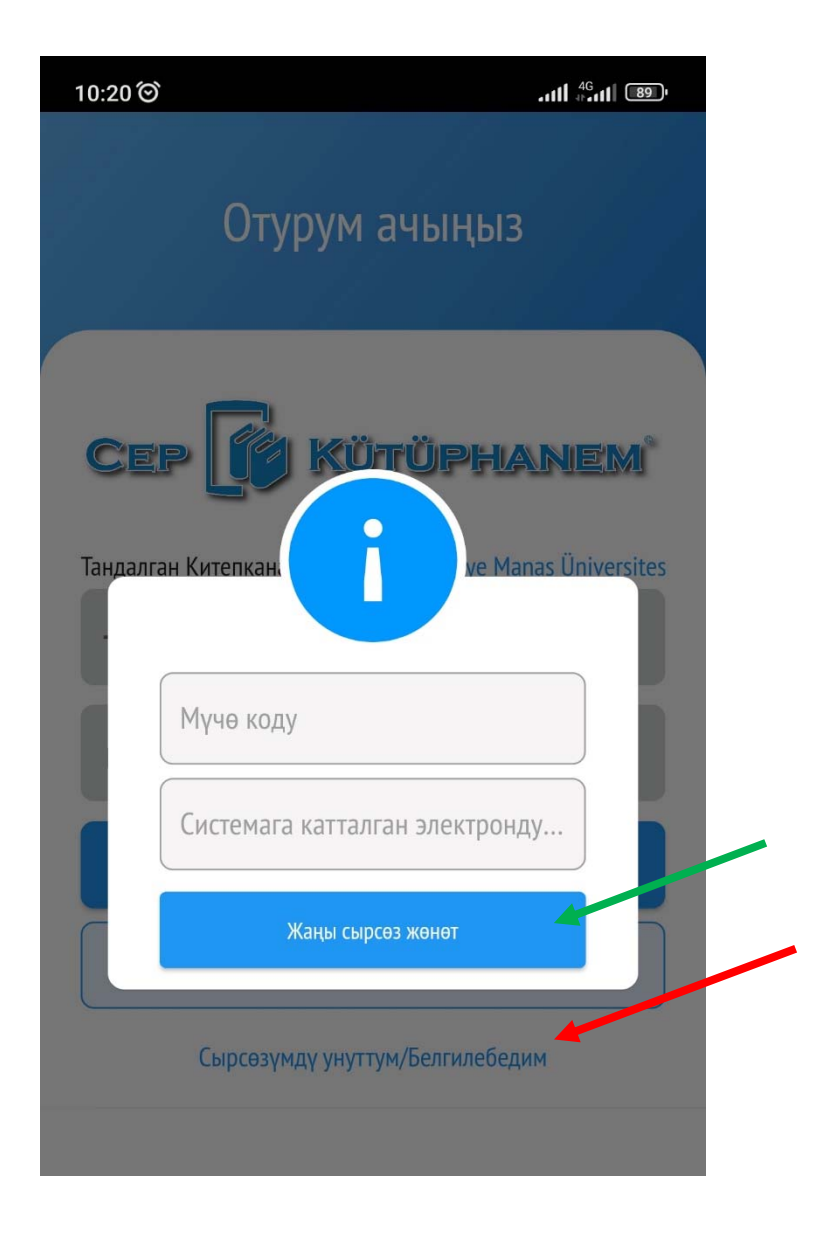

Сырсөзүздү унуткан же белгилебеген болсоңуз, китепкана тандагандан кийин "Сырсөзүмдү унуттум/Белгилебедим" шилтемесине басып мүчө номериңизди жана университеттен алган эпочтаңызды жазып "Жаңы сырсөз жөнөт" баскычына басыңыз. Э-почтаңызга жаңы сырсөз келет.

Бул сыр сөз аркылуу Электрондук каталог жана VETİS системасына кире аласыз.

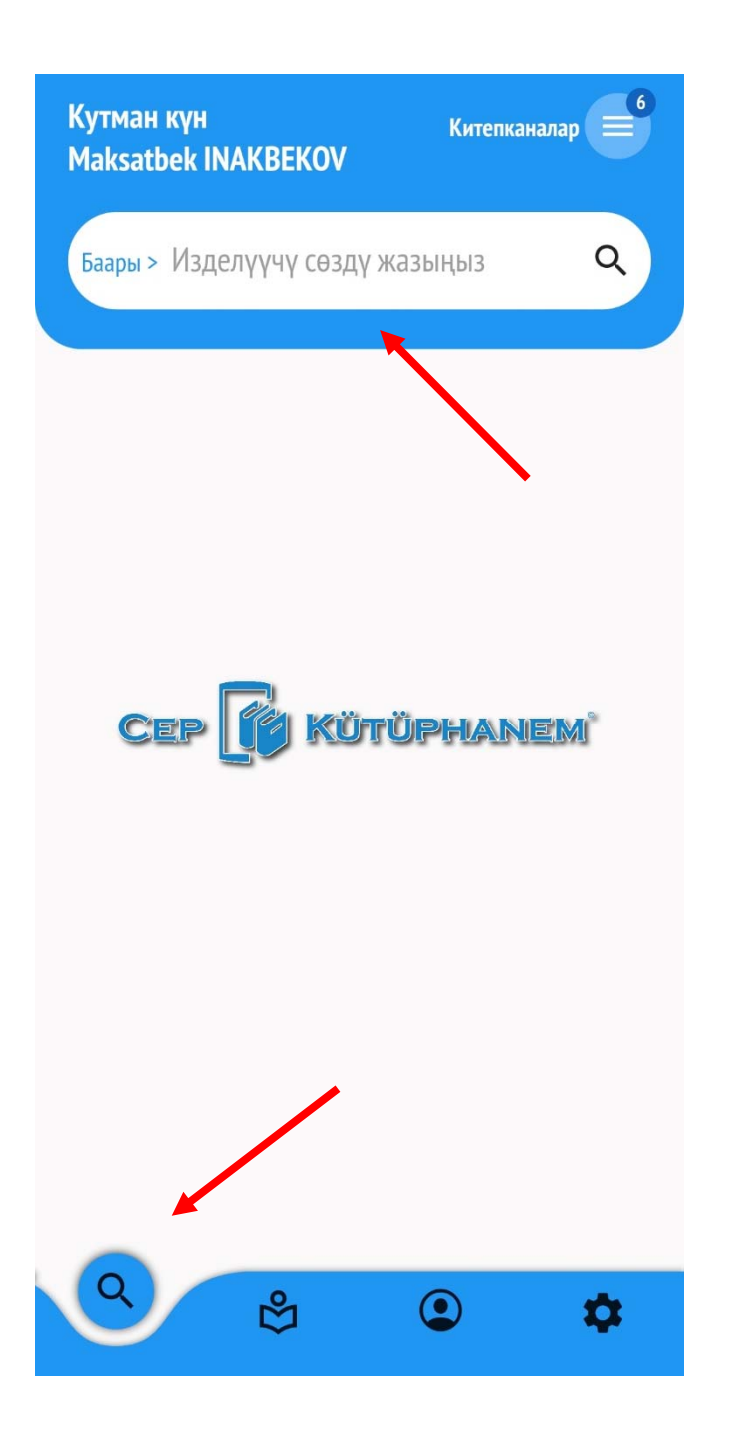

Отурум ачылганда «Каталог» менюсу экранда ачылат.

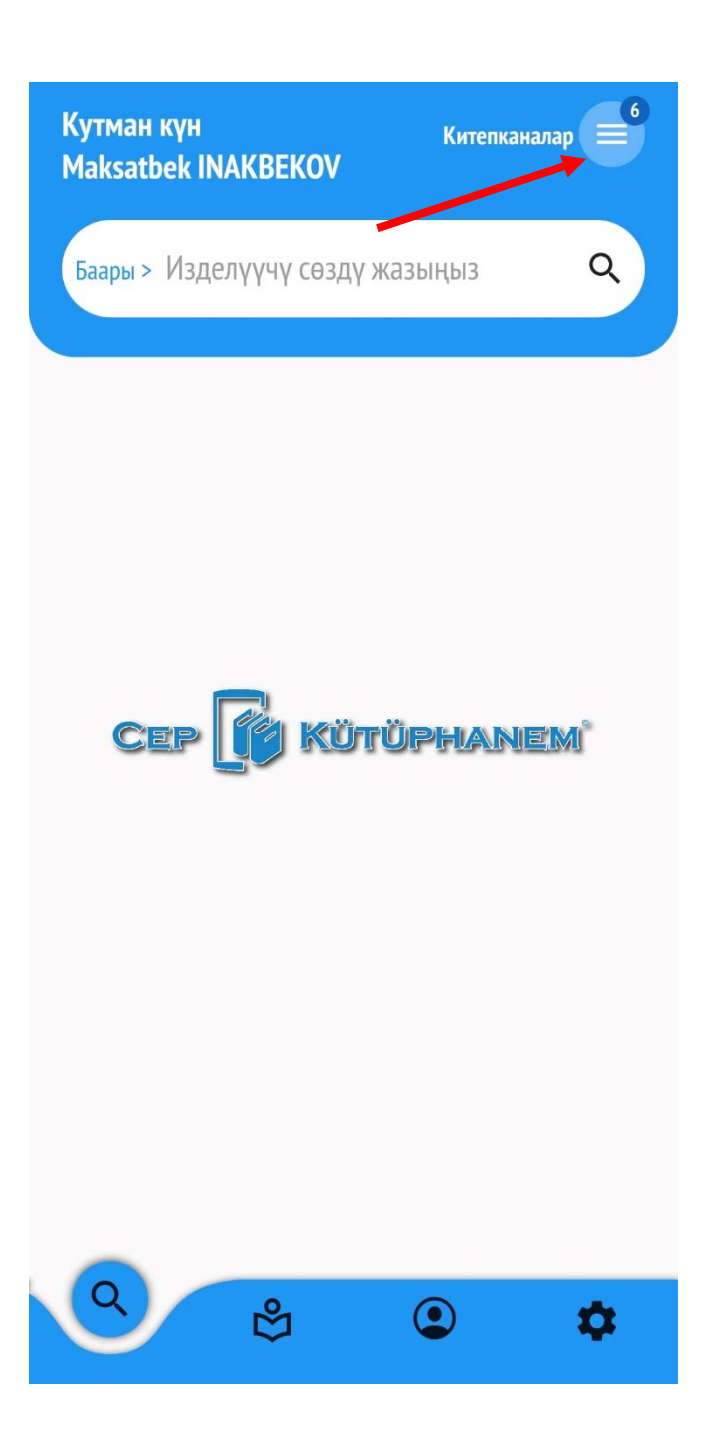

Китеп издөө үчүн алгач китепкананы тандаңыз. Ситемада жүздөн ашык китепканалар бар. Арасынан биздин китепкананы тандоо керек.

|                                          | Каталог                                         | 0       |  |  |
|------------------------------------------|-------------------------------------------------|---------|--|--|
| Издел                                    | лүүчү Китепканалар Таңдалган                    | 6 >     |  |  |
| Х E<br>Издел<br>Q mana                   | Э • • • • • • • • • • • • • • • • • • •         | Km<br>C |  |  |
| Kırgızistan - Türkiye Manas Üniversitesi |                                                 |         |  |  |
|                                          | Manas Üniversitesi Merkez Kütüphanesi           |         |  |  |
|                                          | Manas Üniversitesi İİBF Binası Okuma Salonu     |         |  |  |
|                                          | Manas Üniversitesi Aziz SANCAR Kütüphanesi      |         |  |  |
|                                          | Manas Üniversitesi Hazirlik Sınıfı Okuma Salonu |         |  |  |
|                                          | Manas Üniversitesi Anvar MOKEEV Okuma Salonu    |         |  |  |

Изделүүчү китепканалар жерине «Manas» деп жазып, биздин университетке тийиштүү баардык китепканаларды белгилеңиз.

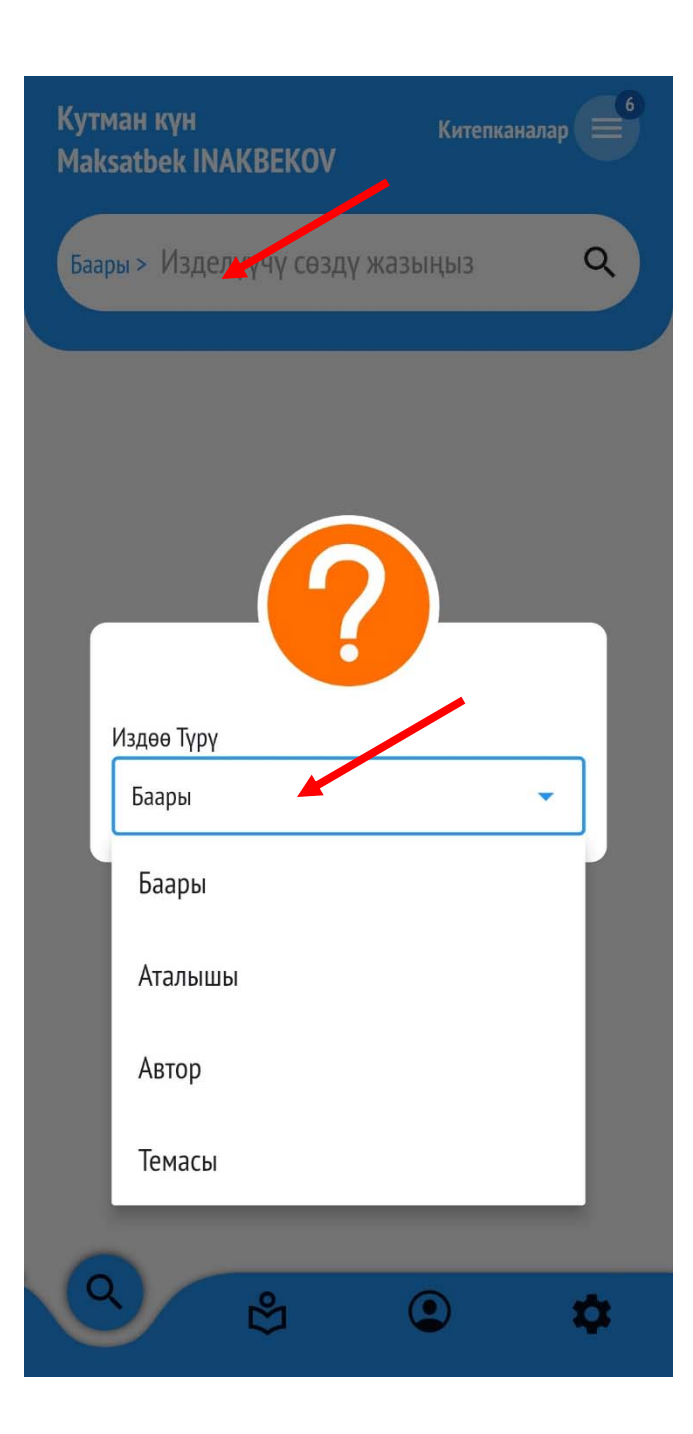

# Изделүүчү жерди тандаңыз

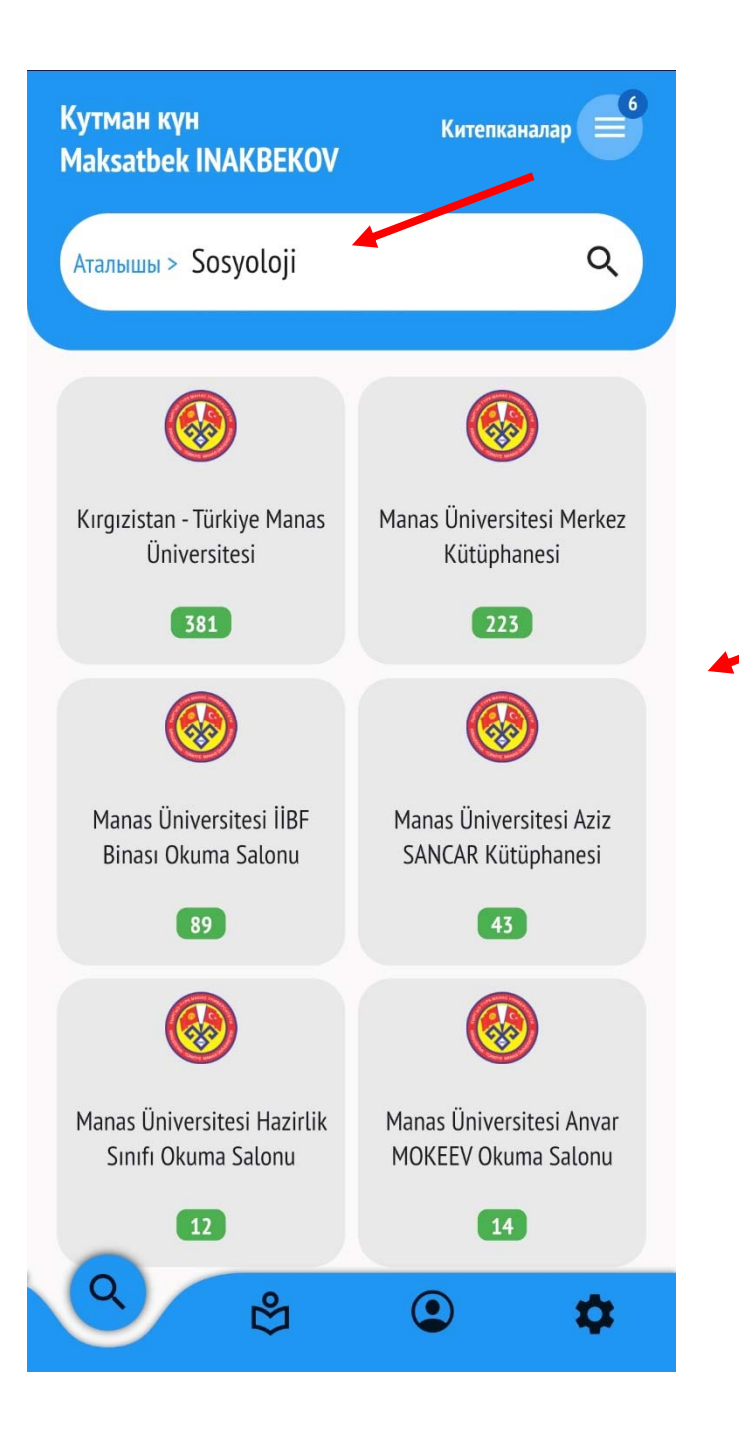

Изделүүчү сөздү жазып издөө жүргүзүңүз. Кайсыл китепканада канча китеп бар болгону тууралуу тизме чыгат. Каалаган китепканага басыңыз.

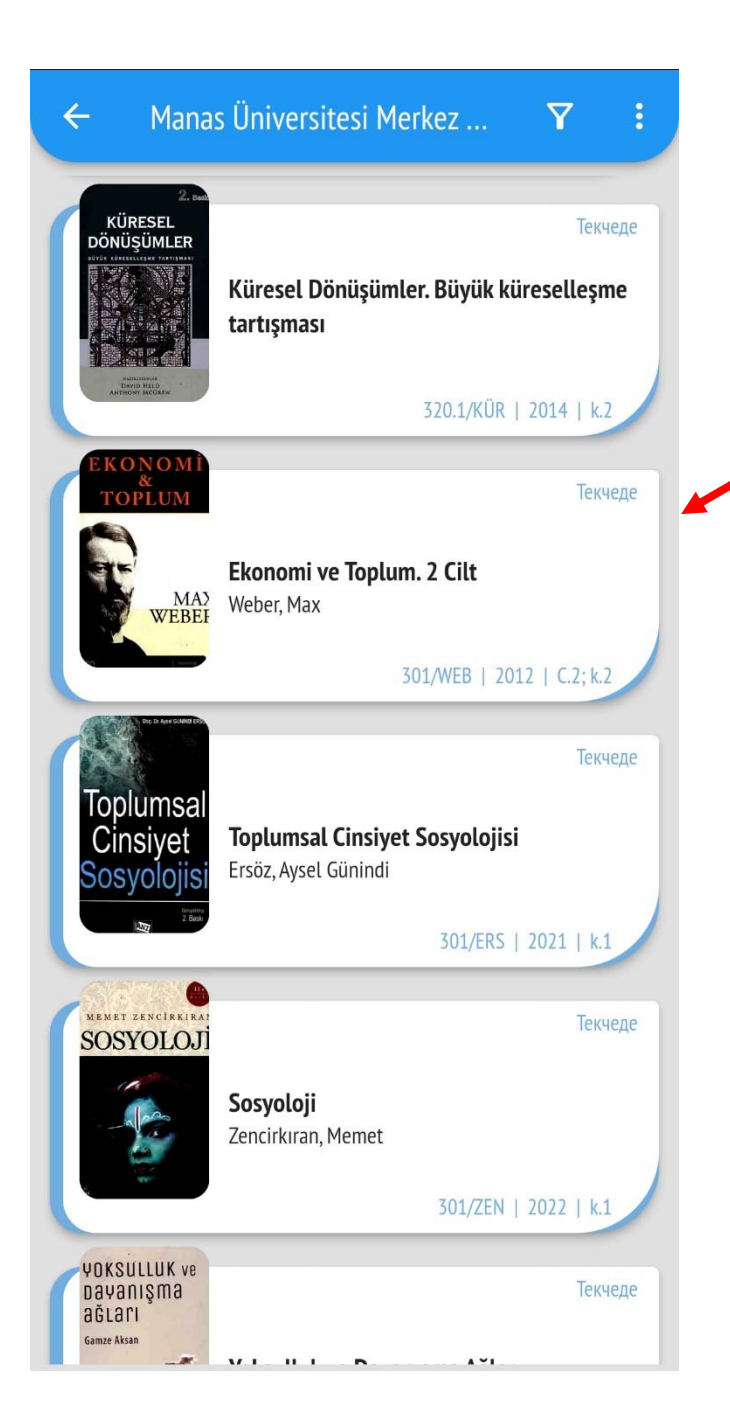

## Издөө жыйынтыгы тизме болуп экранга чыгат.

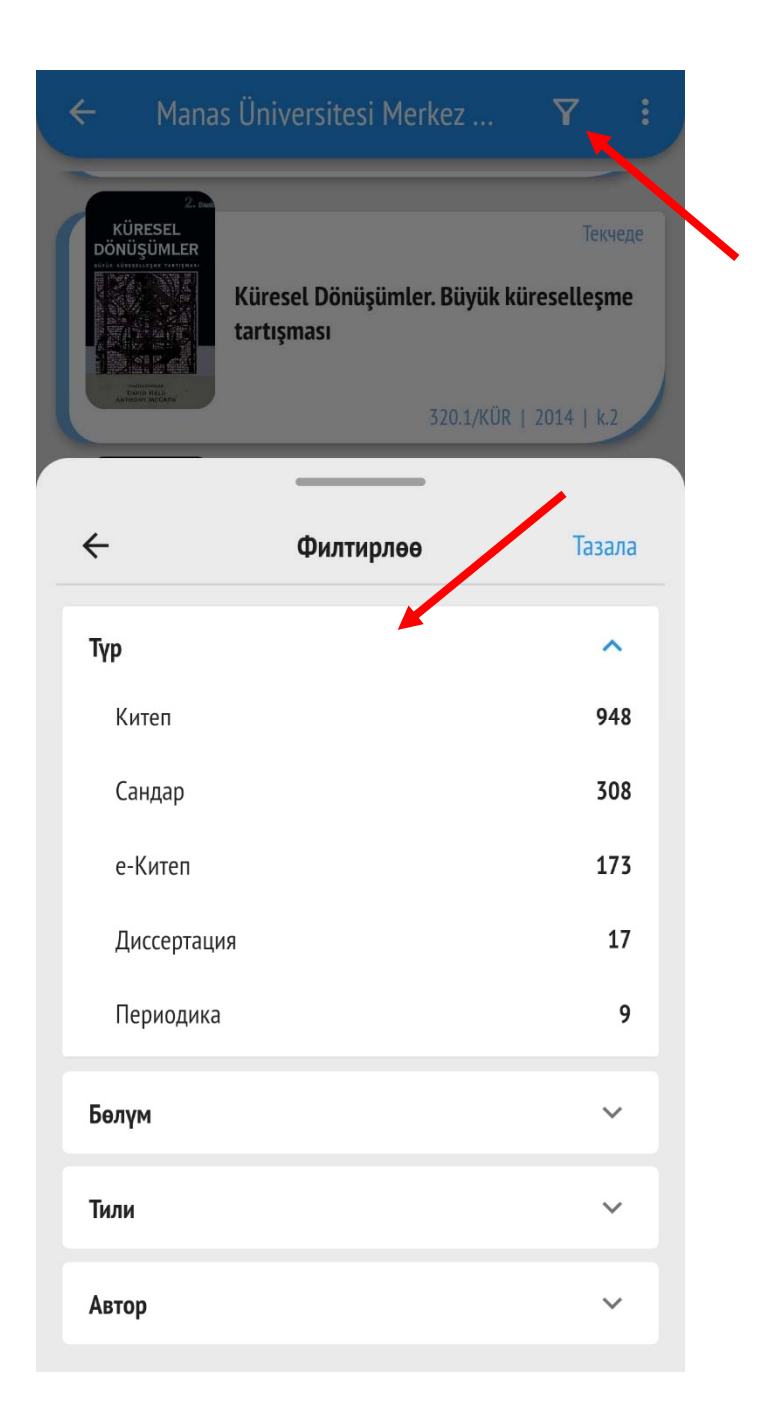

## Бул жерге басып филтирлөө кылууга болот.

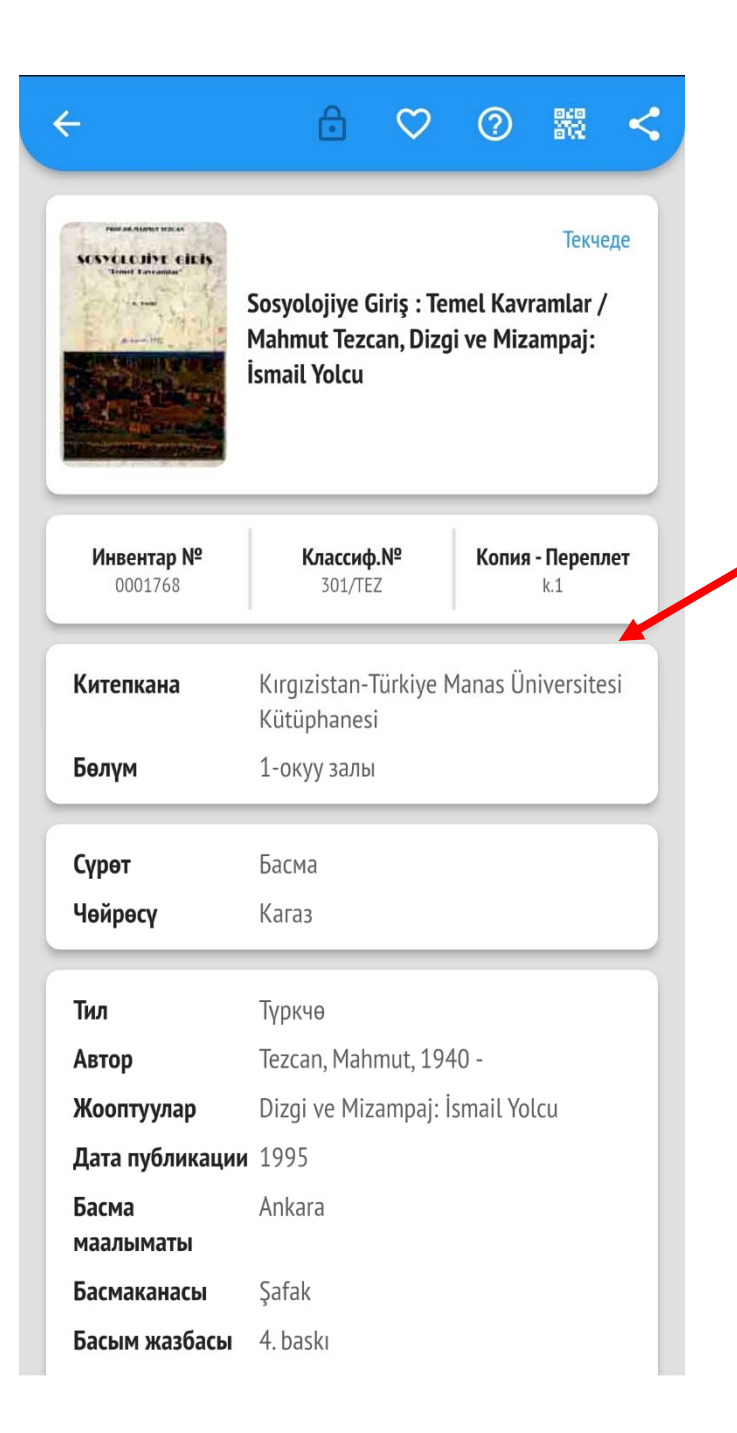

Тандаган китепке басып толук маалыматын көрүүгө болот.

| Инвентар №      | Классиф.№                                             | Копия - Переплет |  |  |
|-----------------|-------------------------------------------------------|------------------|--|--|
| 0001768         | 301/TEZ                                               | k.1              |  |  |
| Китепкана       | Kırgızistan-Türkiye Manas Üniversitesi<br>Kütüphanesi |                  |  |  |
| Бөлүм           | 1-окуу залы                                           |                  |  |  |
| Сурөт           | Басма                                                 |                  |  |  |
| Чөйрөсү         | Кагаз                                                 |                  |  |  |
|                 |                                                       |                  |  |  |
| Тил             | Түркчө                                                |                  |  |  |
| Автор           | Tezcan, Mahmut, 1940 -                                |                  |  |  |
| Жооптуулар      | Dizgi ve Mizampaj: İsmail Yolcu                       |                  |  |  |
| Дата публикации | 1995                                                  |                  |  |  |
| Басма           | Ankara                                                |                  |  |  |
| маалыматы       |                                                       |                  |  |  |
| Басмаканасы     | Şafak                                                 |                  |  |  |
| Басым жазбасы   | 4. baskı                                              |                  |  |  |
| Көлөмү          | 275 s.; 16x24                                         |                  |  |  |
| Темасы          | Sosyoloji / Социология / Sociology                    |                  |  |  |
|                 |                                                       |                  |  |  |
|                 | PDF                                                   |                  |  |  |
|                 | Толуктолго артка                                      |                  |  |  |

Электрондук түрү бар болгон китептердин толук текстин алууга болот.

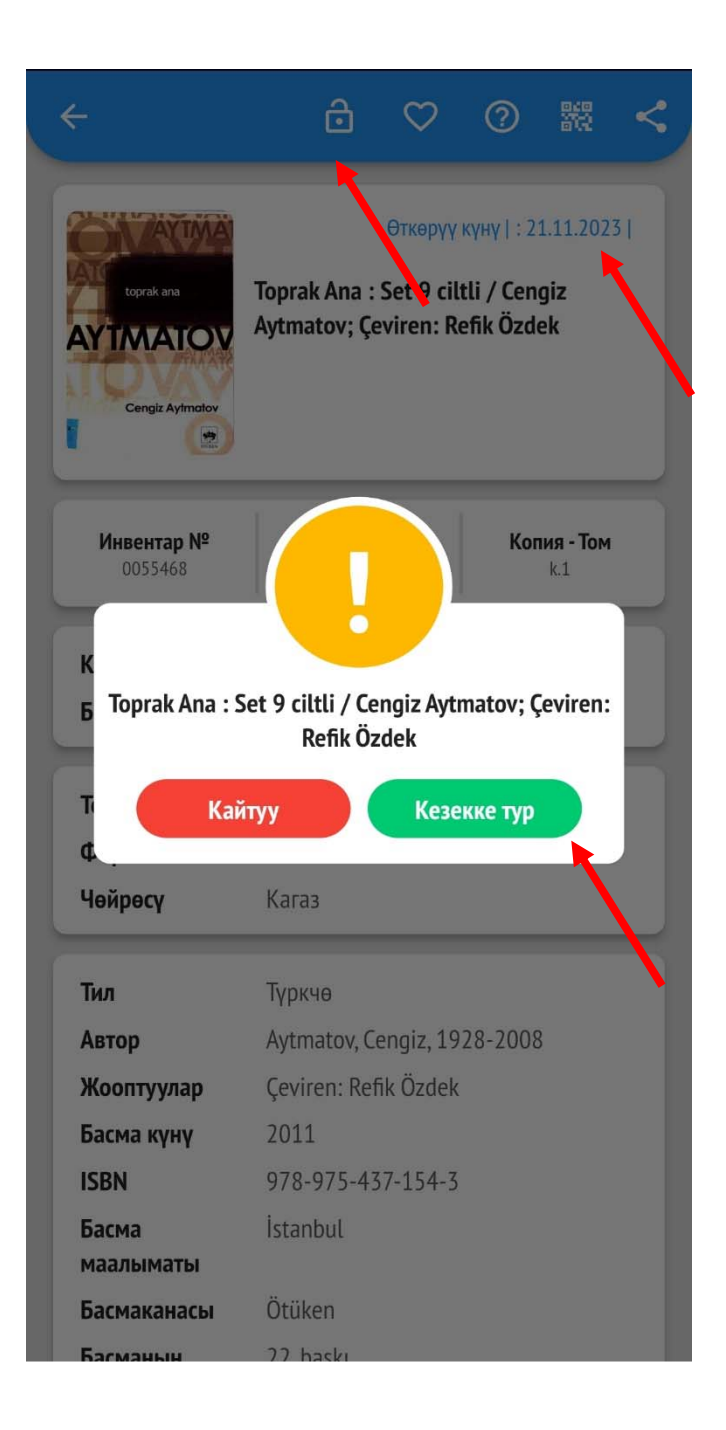

Издеген китебиңиз башка бирөөнүн колунда болсо кезекке турууга болот.

| ← Manas                                            | s Ünive                                                                                          | ersitesi M | lerkez   | Y          | :   |
|----------------------------------------------------|--------------------------------------------------------------------------------------------------|------------|----------|------------|-----|
|                                                    |                                                                                                  |            | Тизменин | і көрүнүш  | ıγ  |
|                                                    | Küres<br>tartışr                                                                                 |            | Торчонун | і көрүнүш  | ıγ  |
|                                                    |                                                                                                  | 000<br>000 | Үчтү     | к көрүнү   | ш   |
| EKONOMÍ<br>&                                       |                                                                                                  | G          | Карта    | жылдыру    | /y  |
| MA2<br>WEBEH                                       | Ekonomi ve Toplum. 2 Cilt<br>Weber, Max                                                          |            |          |            |     |
| Toplumsal<br>Cinsiyet<br>Sosyolojisi               | Текчеде<br><b>Toplumsal Cinsiyet Sosyolojisi</b><br>Ersöz, Aysel Günindi<br>301/ERS   2021   k.1 |            |          |            |     |
| NEMET ZENCIAKIAAI<br>SOSYOLOJI                     | <b>Sosyoloji</b><br>Zencirkıran, Memet                                                           |            |          | Текче      | еде |
|                                                    |                                                                                                  |            | 301/ZEN  | 2022   k.1 |     |
| YOKSULLUK ve<br>Dayanışma<br>ağları<br>Gamze Aksan |                                                                                                  |            |          | Текче      | еде |

Издөө жыйынтыгынын көрүнүшүн өзгөртүүгө болот.

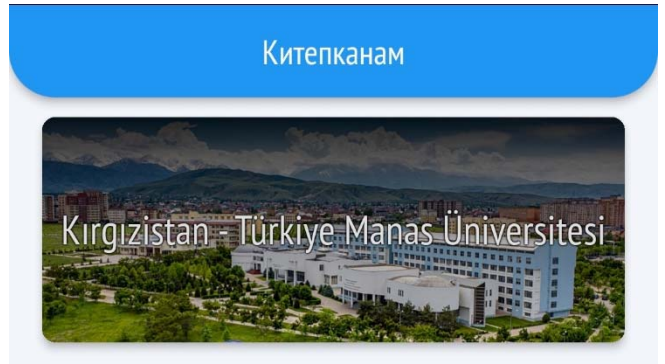

#### Өзгөчөлөнгөндөр

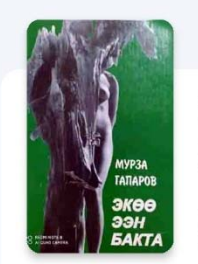

#### Экөө ээн бакта : Повесттер, аңгемелер жана драмалар

Мурза Гапаров; Сүрөтчүсү: Б. Жайчыбеков

### Жаңы келгендер

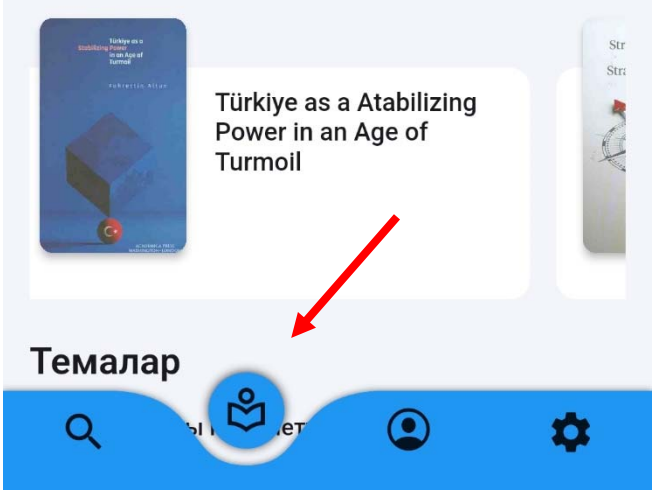

Көп окулган (өзгөчөлөнгөн) жана жаңы келген китептерди көрүүгө болот.

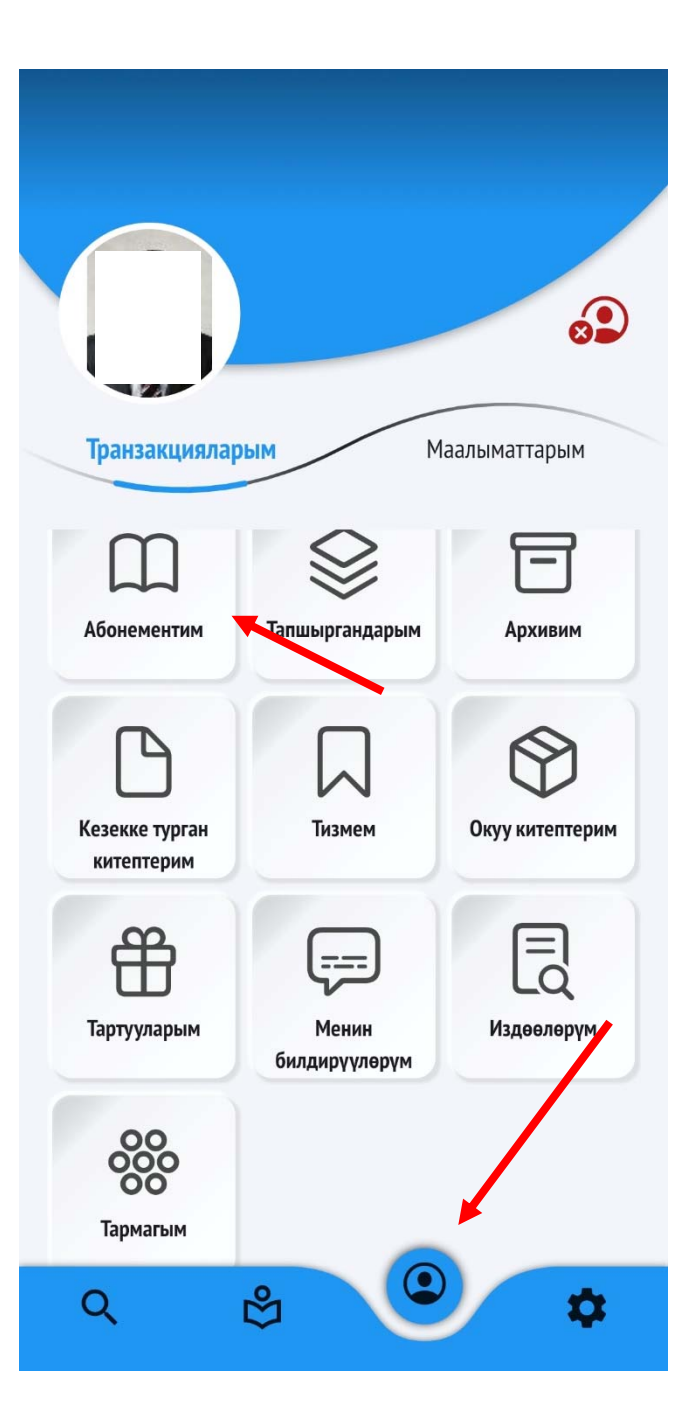

Абонементтен үйгө алган китептерди көрүү үчүн бул жерге кирип «Абонементим» дегенди ачуу керек.

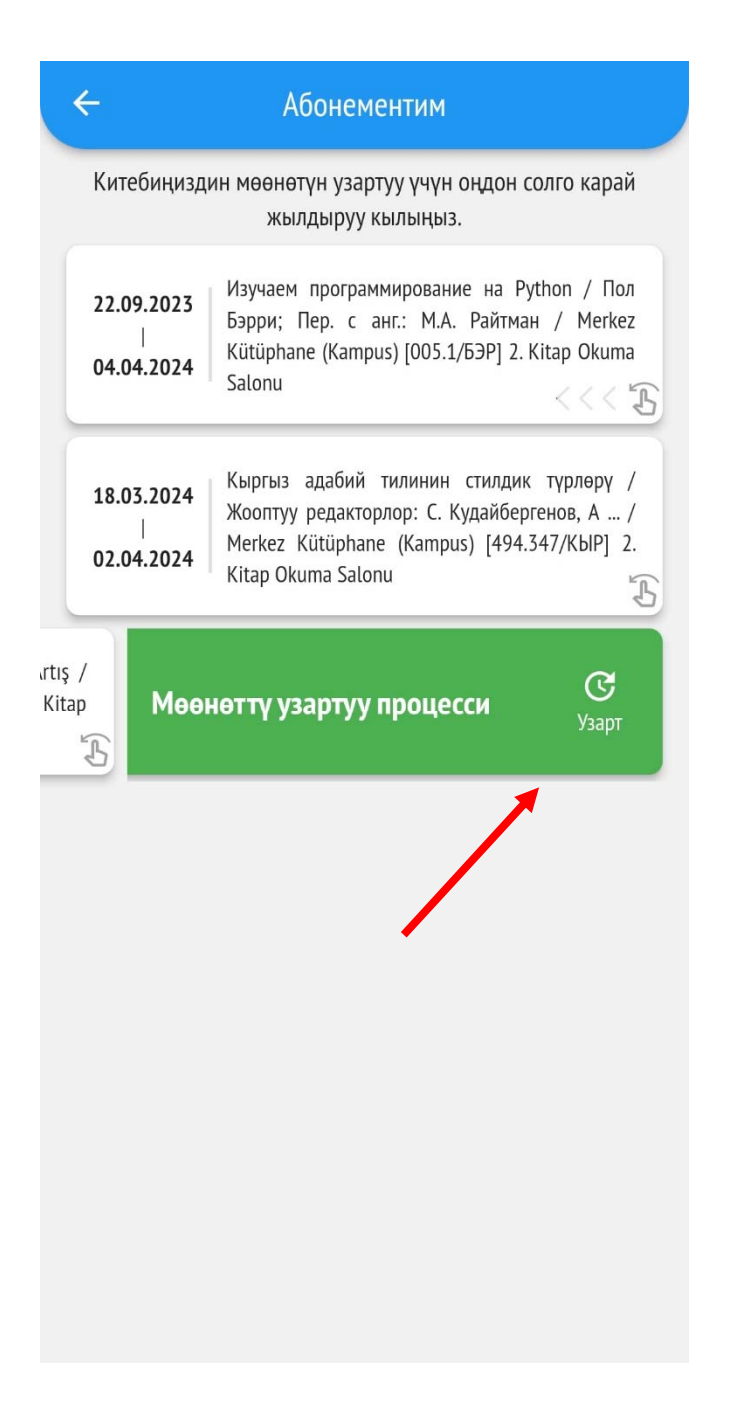

Үйгө алган китептердин өткөрүү күнүнө 3 күн калганда узартууга активдүү болуп калат. Ал китепти сол жакка жылдырып китептин мөөнөтүн узартууга болот.

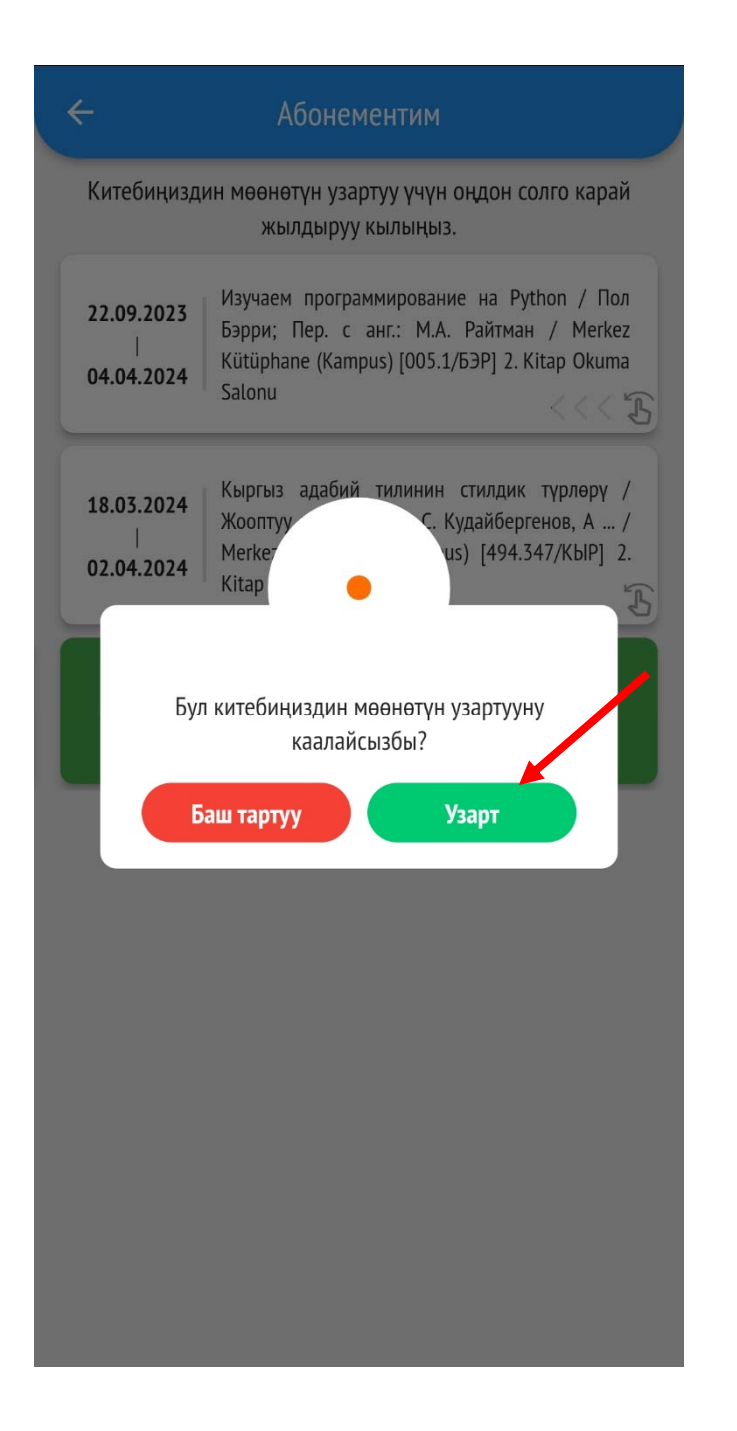

УЗАРТ кнопкасына басып узартууну тастыктоо керек.

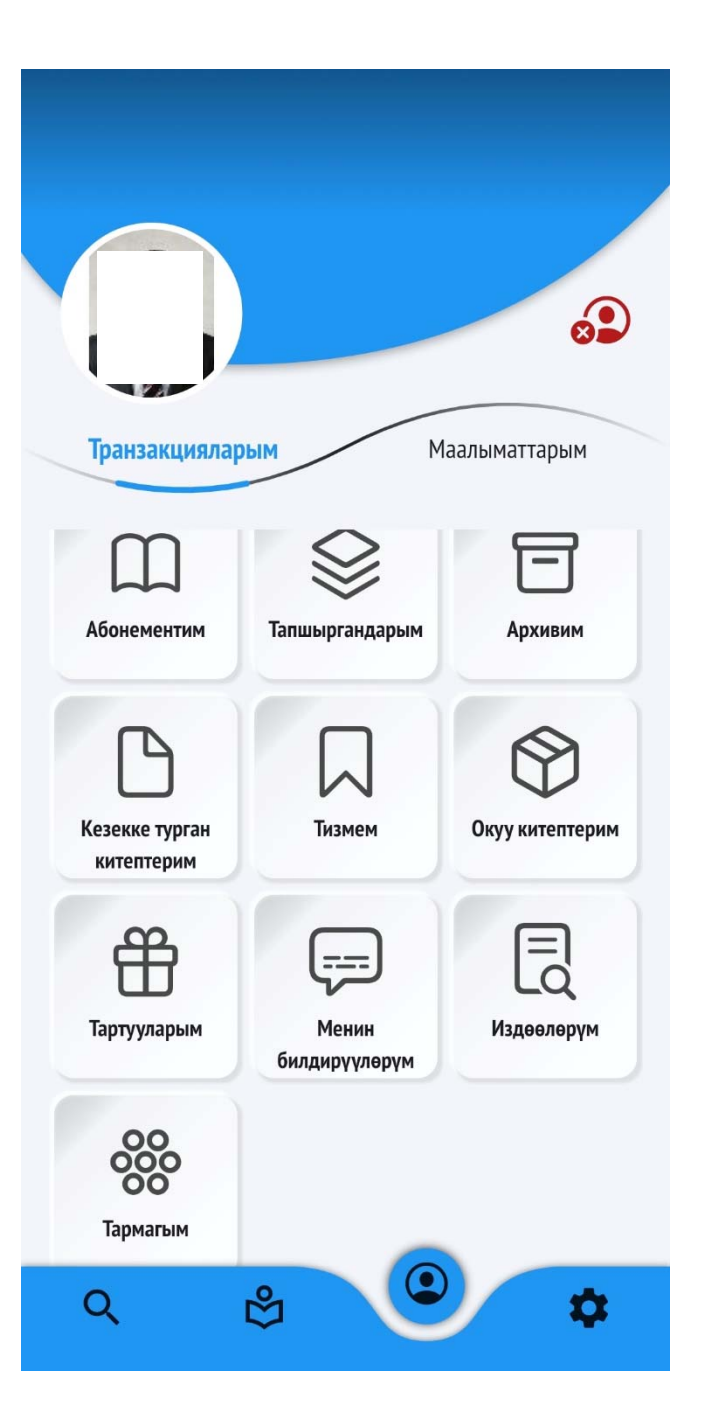

Мындан тышкары тапшырган, кезекке турган, деподон алган, белек кылган, тизмеге кошкон жана тармагыңызга тийиштүү китептерди, китепканадан келген жарыялар / эскертүүлөрдү жана издөөлөрүңүздү бул жерден көрүүгө болот.

| Транза            | кцияларым                  | Маалыматтарым             |  |  |  |
|-------------------|----------------------------|---------------------------|--|--|--|
| Аты               | жөнү                       | Муче коду                 |  |  |  |
| окур<br>ഭഷ്ടി İda | мандын тобу<br>ri Personel | Карыз                     |  |  |  |
| Элек              | трондук почта ——           | v@manas.edu.kg            |  |  |  |
| Уюл               | цук Телефону ———           | Туулган күнү (күн.ай.жыл) |  |  |  |
| Сырс              | 83                         |                           |  |  |  |
| Тарм Тарм         | агым<br>yoloji             |                           |  |  |  |
|                   | Өзгөртүүлөрдү сакта        |                           |  |  |  |
| Q                 | సి                         | •                         |  |  |  |

Маалыматтарыңызды, тармагыңызды жана сырсөздү бул жерден өзгөртсөңүз болот.

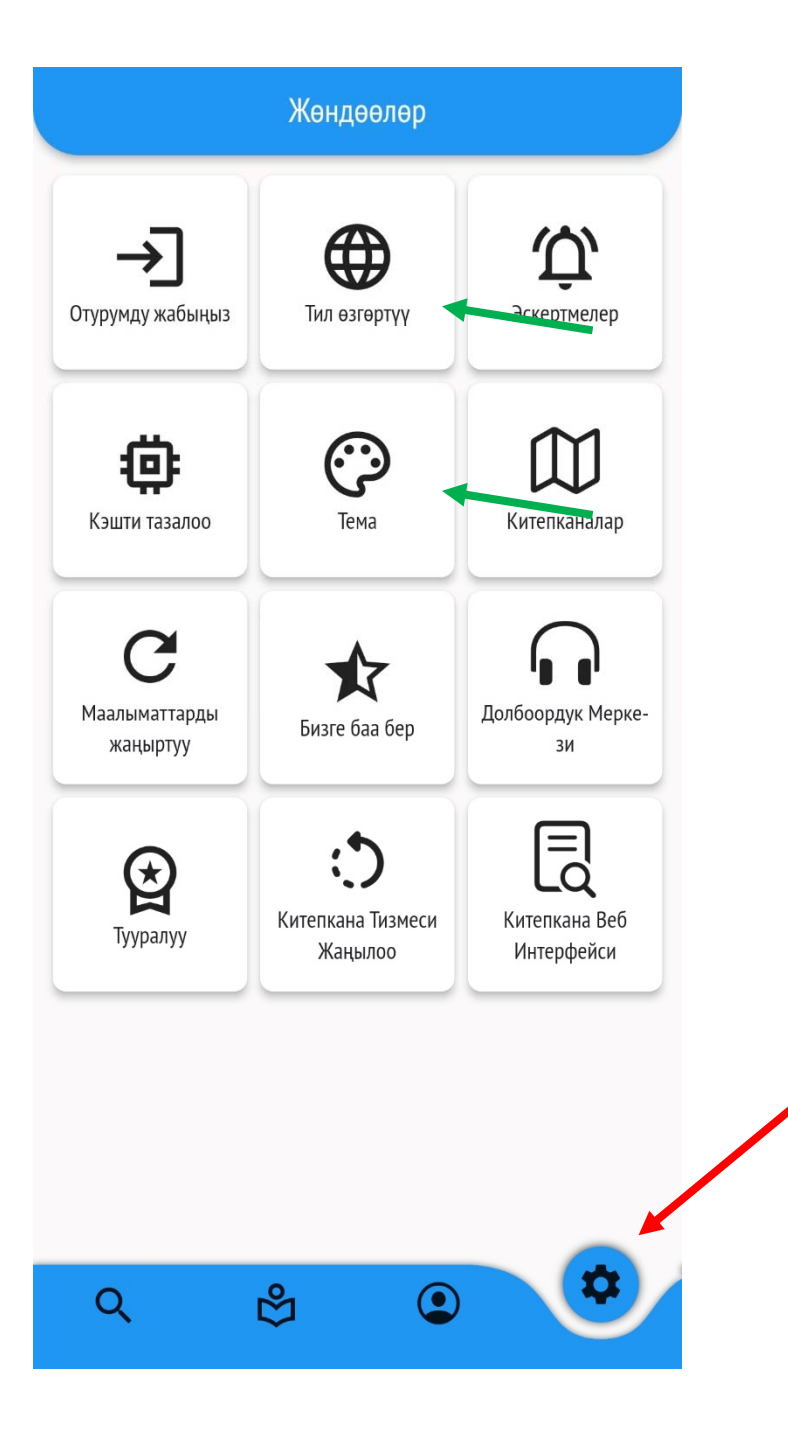

Башкы менюдан «Жөндөө» тушуна кирип, программанын Тилин, Экран түрүн (Тема) өзгөртүүгө болот.

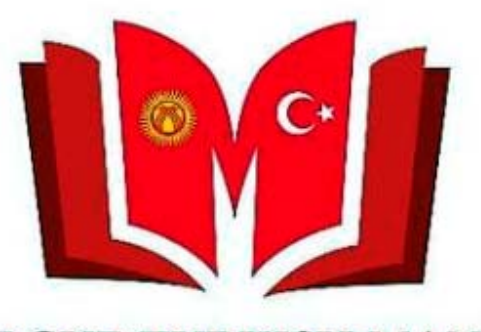

KYRGYZ TURKISH MANAS UNIVERSITY LIBRARY

Суроолор үчүн китепкана жана иш кагаздары башкармалыгына кайрылсаңыздар болот. Телефон: 492765 – (837, 694, 868) Э-почта: <u>library@manas.edu.kg</u>

Чоң рахмат!